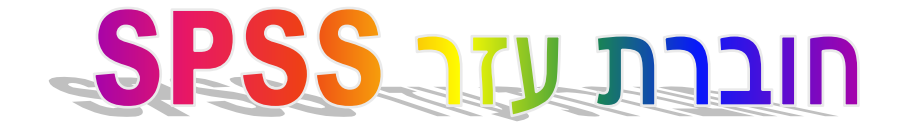

חוברת זו כוללת חומר תמיכה לנלמד בתרגולים בנושא שימוש בתוכנת SPSS.

לצורך השימוש והבנת החוברת יש צורך בחזרה על החומר הנלמד בקורס ״מבוא לסטטיסטיקה״

החומר שניתן כאן <u>אינ</u>ו מקיף, והוא מהווה ריכוז החומר הנלמד בתרגולים ודוגמאות נבחרות.

<u>תוכן החוברת:</u>

| מדדי מרכז ופיזור                     | 2-1   |
|--------------------------------------|-------|
| <u>קשר בין משתנים:</u>               |       |
| רמה שמית – צילווח                    | 6-3   |
| רמה אורדינלית – קנדל, ספרימן ופריסון | 7-6   |
| רגרסיה                               | 9-7   |
| מבחן T                               | 11-10 |

פהבה וערכה טלי בירמן

# מדדי מרכז ופיזור

לאחר רישום הנתונים כנדרש (הקלדת אופציית נתונים חסרים, הגדרת המשתנים, אנחנו יכולים להפיק פלט סטטיסטי.

### ביצוע הפקת פלט סטטיסטיקה תיאורית נעשה על ידי:

- א. כניסה ל analyses
- ב. בחירה ב descriptive statistics
- ג. נפתח חלון בו אנו צופים בצד שמאל במשתני המחקר, באמצע מצויר חץ, ובצד ימין משטח ריק. בחירת המשתנים אשר עבורם אנו מעונינים להפיק פלט תתבצע על ידי סימון המשתנה הרלוונטי, לחיצה על החץ, והעברתו לחלון הריק.
  - ד. כדי לבצע את המניפולציה הסטטיסטית יש ללחוץ על הריבוע השמאלי הממוקם בתחתית החלון שלפנינו ונקרא statistics.
- -- המניפולציות הסטטיסטיות הקימות בתפריט זה אלו הם מדדים שמטרתם לתאר את משתנה המחקר. אנו נציג את העיקריות שבהם: מדדי, מרכז, מדדי פיזור ומדדי תצורת ההתפלגות. הבחירה במדד הסטטיסטי מתבצעת על ידי סימון הריבוע הנושק למדד הסטטיסטי באמצעות העכבר. ----
  - ה. במדדי המרכז Central tendency: (ריבוע ימני למעלה)

ממוצע = Mean חציון = Median Mode = שכיח :Dispersion או במדדי פיזור סטיית תקו = Std. Deviation

שונות = Variance חווט = Range

## או במדדי תיאור ההתפלגות Distribution:

קיונס מדד א- סימטריה (כאשר הוא חיובי ההתפלגות שלנו א-סימטרית חיובית, Skewness כאשר הוא שלילי ההתפלגות שלנו א-סימטרית שלילית) Kurtosis = קורטוזיס מדד גבנוניות. (כאשר הוא חיובי ההתפלגות שלנו גבוהה מהתפלגות הנורמלית, כאשר הוא שלילי ההתפלגות שלנו נמוכה/שטוחה מהתפלגות נורמלית).

Minimum = הערך הקטן ביותר בהתפלגות

Maximum = הערך הגבוה ביותר בהתפלגות

לאחר הקלדת האופציות הרצויות, נקיש על מקש continue, ונחזור למסך .1 (.O.K) נאשר את הפעולה על ידי לחיצה על מקש האישור statistics

Statistics

התקבל פלט בעל שתי טבלאות . הטבלה ראשונה המוצגת להלן:

| המשתנה הנמדד שעות עבודה אמשתנה הנמדד שעות עבודה |          |  |  |  |  |  |
|-------------------------------------------------|----------|--|--|--|--|--|
| N Valid                                         | 45       |  |  |  |  |  |
| Missing                                         | 1        |  |  |  |  |  |
| Mean                                            | 46.7778  |  |  |  |  |  |
| Median                                          | 48.0000  |  |  |  |  |  |
| Mode                                            | 60.00    |  |  |  |  |  |
| Std. Deviation                                  | 12.4314  |  |  |  |  |  |
| Variance                                        | 154.5404 |  |  |  |  |  |
| Skewness                                        | 590      |  |  |  |  |  |
| Std. Error of Skewness                          | .354     |  |  |  |  |  |
| Kurtosis                                        | 373      |  |  |  |  |  |
| Std. Error of Kurtosis                          | .695     |  |  |  |  |  |
| Range                                           | 47.00    |  |  |  |  |  |
| Minimum                                         | 20.00    |  |  |  |  |  |
| Maximum                                         | 67.00    |  |  |  |  |  |

#### <u>משמעות הטבלה הראשונה, שהתקבלה בפלט</u>

סה"כ נתבקשו לענות על השאלה 45 נבדקים, מהם השיבו 44 נבדקים על השאלה "מהי כמות שעות העבודה השבועיות שלהם?"

שעות העבודה הממוצעות לשבוע הם 46.77, החציון 48 מעיד כי 50% מהנבדקים עובדים עד 48 שעות שבועיות ו50% מהנבדקים עובדים יותר מ 48 שעות שבועיות.

מספר שעות העבודה השכיחות ביותר הוא 60 שעות.

- סטיית התקן היא 12.43 שעות שבועיות , הדבר מעיד על כך שרוב הנבדקים עובדים בין 59.2 שעות 34.34 שעות שבועיות.

סטיית תקן ברמה של 12.43 שעות שבועיות, בטווח ערכים של 47, מעידה על ריכוז יחסי של ערכים סביב הממוצע והתפלגות נוטה להומוגנית.

ההתפלגות היא א-סימטרית שלילית ( -0.590 = Skewness-) והיא נמוכה לעומת התפלגות נורמלית. (-0.373 = Kurtosis-).

|         |       | Frequency | Percent | Valid<br>Percent | Cumulative<br>Percent |
|---------|-------|-----------|---------|------------------|-----------------------|
| Valid   | 20.00 | 2         | 4.3     | 4.4              | 4.4                   |
|         | 25.00 | 3         | 6.5     | 6.7              | 11.1                  |
|         | 28.00 | 1         | 2.2     | 2.2              | 13.3                  |
|         | 30.00 | 2         | 4.3     | 4.4              | 17.8                  |
|         | 37.00 | 1         | 2.2     | 2.2              | 20.0                  |
|         | 40.00 | 1         | 2.2     | 2.2              | 22.2                  |
|         | 42.00 | 4         | 8.7     | 8.9              | 31.1                  |
|         | 45.00 | 7         | 15.2    | 15.6             | 46.7                  |
|         | 48.00 | 4         | 8.7     | 8.9              | 55.6                  |
|         | 50.00 | 4         | 8.7     | 8.9              | 64.4                  |
|         | 55.00 | 3         | 6.5     | 6.7              | 71.1                  |
|         | 56.00 | 2         | 4.3     | 4.4              | 75.6                  |
|         | 60.00 | 9         | 19.6    | 20.0             | 95.6                  |
|         | 66.00 | 1         | 2.2     | 2.2              | 97.8                  |
|         | 67.00 | 1         | 2.2     | 2.2              | 100.0                 |
|         | Total | 45        | 97.8    | 100.0            |                       |
| Missing | 99.00 | 1         | 2.2     |                  |                       |
| Total   |       | 46        | 100.0   |                  |                       |

#### VAR00001

#### <u>משמעות טבלת השכיחויות:</u>

הצגת השכיחויות, כאשר עמודה ראשונה מציגה לנו את ערכי המשתנה , עמודה שניה את שכיחות ערכי המשתנה, עמודה שלישית את שכיחות ערכי המשתנה באחוזים (כולל נתונים חסרים) עמודה רביעית מציגה לנו את שכיחות ערכי המשתנה באחוזים ללא הנתונים החסרים, ועמודה חמישית מציגה לנו את שכיחות ערכי המשתנה המצטברת באחוזים ללא ערכים חסרים. (שימוש בטבלה זו נפוץ בעיקר שממציגים התפלגות מדגם למשל % הגברים, % המשכילים וכו')

# קשר בין משתנים

רוב שאלות המחקר מתייחסות לקשר בין משתנים. ניתן לאתר קשר בדרכים שונות. אחת מהם היא להתרשם מקיום קשר בין משתנים על ידי הפקת דיאגרמת פיזור (scatter) תחת תפריט Graphs.

הדרך הנכונה כדי לקבל אומדן סטטיסטי לקיום קשר, עוצמתו ומובהקותו, היא בחירת מדד קשר בהתאם לסולם המדידה ומאפייני המשתנה.

### צילווח (הצלבת לוחות) למשתנה ברמה שמית:

באמצעות אופציה המתוארת בהמשך נוכל לקבל את אופציית הצלבת הלוחות אשר בעזרתם ניתן לבדוק קיום קשר בין משתנים: חי בריבוע, מקדם המתאם פיי, ומקדם המתאם למדא.

על מנת להפיק את העיבוד הסטטיסטי של מקדם המתאם יש להיכנס ל Descriptive < Analyze . בתיבה שנפתחה לנו נסמן את המשתנה הראשון בו אנו מעונינים להשתמש . Crosstabs < statistics statistics . בתיבה שנפתחה לנו נסמן את המשתנה הראשון בו אנו מעונינים להשתמש statistics את המשתנה הראשון בו אנו מעונינים להשתמש . בעיבר לתיבה COLUMN את המשתנה השני שנפתח לנו נעביר לתיבה I OLUMN. כעת נלחץ על statistics לונעביר לתיבה מתחת למשתני המחקר מוצגים לנו נעביר לתיבה מתחת למשתנה הראשון בו אנו מעונינים להשתמש . בעיבר לתיבה את המשתנה השני על השניש גד המשתנה השני שנפתח לנו נעביר לתיבה COLUMN. כעת נלחץ על statistics לונעביר לתיבה המשתני המחקר משמעני המחקר (בריבוע השמאלי העליון) , מתחת למשתני המחקר מוצגים לנו מקדמי המתאם הגדרשים ונאשר ע"י לחציה על מקש continue ולאחר סגירת החלון, נאשרבאמצעות מקש האישור (O.K) את הפעולה.

<u>באופן כללי יש לזכור</u> כי רק אם רמת המובהקות ( .sig) אינה גדולה מ 0.05 (קטנה או שווה ל 0.05 ) אז אנו יכולים לבדוק מהי עוצמת המתאם המצוינת תחת Value .

עוצמת המתאם נובעת מהערך (יש לזכור כי קשר נע בין –1 ל 0 בקשר שלילי, ובין 1 ל 0 בקשר חיובי) כוון הקשר נובע מהערך- אם הערך שקיבלנו שלילי הקשר שלנו הוא שלילי אם הערך שקיבלנו הוא חיובי הקשר שמתקיים הוא חיובי.

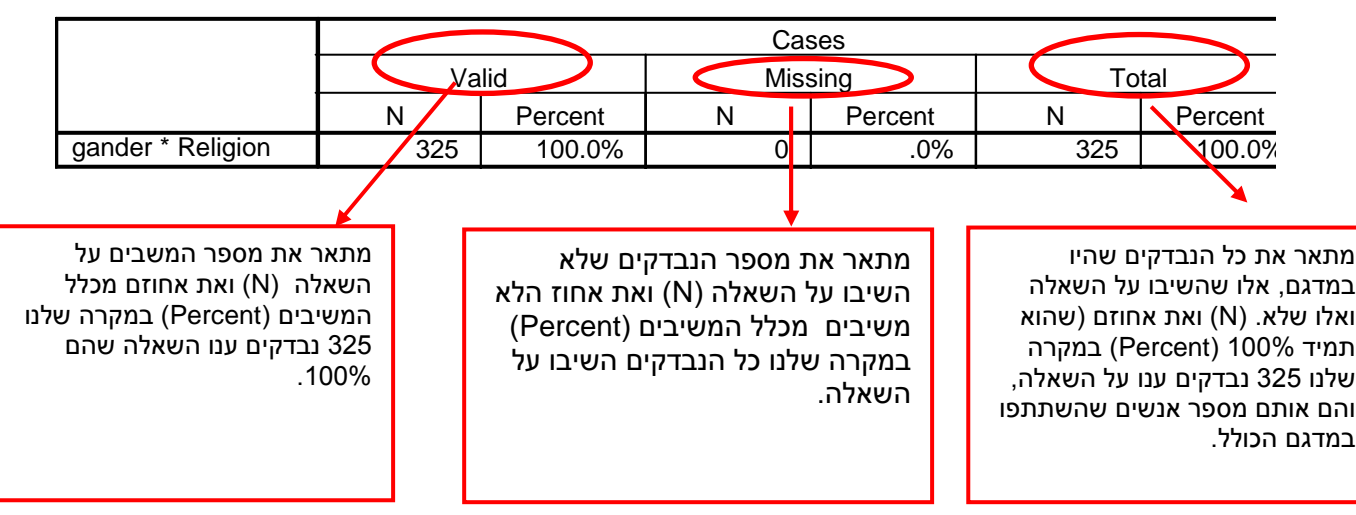

#### **Case Processing Summary**

|        |       |                 |       | Religion  |        |       |       |        |
|--------|-------|-----------------|-------|-----------|--------|-------|-------|--------|
|        |       |                 | jew   | Christian | Moslem | other | 99.00 | Total  |
| gander | man   | Count           | 63    | 12        | 39     | 2     | 5     | 121    |
|        |       | % within gander | 52.1% | 9.9%      | 32.2%  | 1.7%  | 4.1%  | 100.0% |
|        | woman | Count           | 131   | 16        | 42     | 6     | 2     | 197    |
|        |       | % within gander | 66.5% | 8.1%      | 21.3%  | 3.0%  | 1.0%  | 100.0% |
|        | 99.00 | Count           | 2     | 1         | 1      |       | 3     | 7      |
|        |       | % within gander | 28.6% | 14.3%     | 14.3%  |       | 42.9% | 100.0% |
| Total  |       | Count           | 196   | 29        | 82     | 8     | 10    | 325    |
|        |       | % within gander | 60.3% | 8.9%      | 25.2%  | 2.5%  | 3.1%  | 100.0% |

הטבלה הנוכחית מתארת לנו מהו מספר האנשים שלהם משותפים שני המשתנים., לדוגמא: מהו מספר הגברים שהם

יהודים ? מספרם 63 המהווה 52.1% מכלל מדגם הגברים 121.

#### נוכל לתאר את הטבלה שמתקבלת בצורת איחודים בין המשתנים או חיתוכים בין המשתנים:

|        |                                                                            |                 | Religion                          |                       |                 |                       |                                     |                                                                                                    |
|--------|----------------------------------------------------------------------------|-----------------|-----------------------------------|-----------------------|-----------------|-----------------------|-------------------------------------|----------------------------------------------------------------------------------------------------|
|        |                                                                            |                 | Jew                               | Christian             | Moslem          | other                 | 99                                  | Total                                                                                                  |
|        |                                                                            |                 | <b>B</b> <sub>1</sub>             | <b>B</b> <sub>2</sub> | B <sub>3</sub>  | <b>B</b> <sub>4</sub> | <b>B</b> <sub>5</sub>               | -                                                                                                    |
| gander | Man                                                                        | Count           | 63                                | 12                    | 39              | 2                     | 5                                   |                                                                                                    |
|        | <b>A</b> 1                                                                 | % within gander | 52.1%<br>A₁∩ B₁                   | 9.9%<br>A₁∩ B₂        | 32.2%<br>A₁∩ B₃ | 1.7%<br>A₁∩ B₄        | 4.1%<br>A₁∩ B₅                      | A₁∩( B₁U B₂U B₃U B₄U B₅)                                                                               |
|        | Woman                                                                      | Count           | 131                               | 16                    | 42              | 6                     | 2                                   |                                                                                                    |
|        | A <sub>2</sub>                                                             | % within gander | 66.5%                             | 8.1%                  | 21.3%           | 3.0%                  | 1.0%                                |                                                                                                    |
|        |                                                                            |                 | $A_2 \cap B_1$                    | $A_2 \cap B_2$        | $A_2 \cap B_3$  | $A_2 \cap B_4$        | $A_2 \cap B_5$                      | A <sub>2</sub> ∩( B <sub>1</sub> U B <sub>2</sub> U B <sub>3</sub> U B <sub>4</sub> U B <sub>5</sub> ) |
|        | 99<br>missing                                                              | Count           | 2                                 | 1                     | 1               | קב'<br>ריקה           | 3                                   |                                                                                                    |
|        | A <sub>3</sub>                                                             | % within gander | 28.6%                             | 14.3%                 | 14.3%           |                       | 42.9%                               |                                                                                                    |
|        |                                                                            | _               | $A_3 \cap B_1$                    | $A_3 \cap B_2$        | $A_3 \cap B_3$  | $A_3 \cap B_4$        | $A_3 \cap B_5$                      | A <sub>3</sub> ∩( B <sub>1</sub> U B <sub>2</sub> U B <sub>3</sub> U B <sub>4</sub> U B <sub>5</sub> ) |
| Total  |                                                                            | Count           | 196                               | 29                    | 82              | 8                     | 10                                  |                                                                                                    |
|        |                                                                            | % within gander | 60.3%                             | 8.9%                  | 25.2%           | 2.5%                  | 3.1%                                |                                                                                                    |
|        |                                                                            |                 |                                   |                       |                 | ×.                    |                                     |                                                                                                    |
|        |                                                                            | B₁∩( A₁U        | A <sub>2</sub> U A <sub>3</sub> ) | ]                     | <b>B</b> ₃∩( A₁ | U A <sub>2</sub> U A  | (3)                                 | B₅∩( A₁U A₂U A₃)                                                                                       |
|        |                                                                            |                 |                                   | •                     |                 |                       |                                     |                                                                                                    |
|        | $B_2 \cap (A_1 \cup A_2 \cup A_3) \qquad B_4 \cap (A_1 \cup A_2 \cup A_3)$ |                 |                                   |                       |                 |                       | J A <sub>2</sub> U A <sub>3</sub> ) |                                                                                                    |

gander \* Religion Crosstabulation

#### **Chi-Square Tests**

|                                 | Value               | df | Asymp.<br>Sig.<br>(2-sided) |
|---------------------------------|---------------------|----|-----------------------------|
| Pearson Chi-Square              | 48.089 <sup>a</sup> | 8  | .000                        |
| Likelihood Ratio                | 23.655              | 8  | .003                        |
| Linear-by-Linear<br>Association | 37.069              | 1  | .000                        |
| N of Valid Cases                | 325                 |    |                             |

a. 8 cells (53.3%) have expected count less than 5. The minimum expected count is .17.

טבלה זו מראה לנו את מבחן חי בריבוע, אנו יכולים לראות בעמודה הראשונה מהו הערך של חי בריבוע, העמודה השניה מציינת לנו מהם מספר דרגות החופש, ועמודה שלישית מציינת לנו מהי מידת המובהקות. במקרה זה, קיים קשר משום שרמת המובהקות קטנה מ 0.05. חי-בריבוע מובהק אינו מצביע על כוון הקשר. זהו רק מבחן מובהקות האומר לנו האם קיים (או לא קיים) קשר (תלות) בין שני משתנים בלוח.

#### **Directional Measures** n N 318

|            |                     |                    | 96,00<br>Value | Asymp.<br>Std. Error <sup>a</sup> | Approx. T <sup>b</sup> | Approx.<br>Sig. <i>אַרּקו</i> ן |
|------------|---------------------|--------------------|----------------|-----------------------------------|------------------------|---------------------------------|
| Nominal by | Lambda              | Symmetric          | .016           | .013                              | 1.157                  | .247                            |
| Nominal    |                     | gander Dependent   | .023           | .020                              | 1.136                  | .256                            |
|            |                     | Religion Dependent | >008           | .017                              | .447                   | .655                            |
|            | Goodman and Kruskal | gander Dependent   | .037           | .018                              |                        | .002 <sup>c</sup>               |
|            | tau                 | Religion Dependent | .025           | .014                              |                        | .000 <sup>c</sup>               |

a. Not assuming the null hypothesis.

b. Using the asymptotic standard error assuming the null hypothesis.

c. Based on chi-square approximation

טבלה זו מציגה את מדד הקשר למדא וגוטמן. כאשר במדד למדא אנו רואים שלוש שורות של מידע : א. במקרה של קשר סימטרי משתנה א משפיע על ב' וההפך, שורה שניה מראה לנו מה קורה כאשר המין הוא המשתנה התלוי, ושורה שלישית

מראה לנו מה קורה שהדת היא המשתנה התלוי.

אנו נביט לראשונה על עמודת רמת המובהקות שהיא כאן העמודה האחרונה, אם המובהקות קטנה מ 0.05 (כלומר קיימת מובהקות) אז נבחן את עוצמת הקשר, כאשר תוצאה חיובית מראה על קשר חיובי, תוצאה שלילית על קשר שלילי, ועוצמת הקשר נעה בין 0-1 (כאשר ערך קרוב ל 1 מעיד על קשר חזק, ערך קרוב ל 0 מעיד על קשר חלש). במקרה זה המובהקות גדולה מ 0.05 ולכן לא מתקיים קשר בין מין ודת בשל חוסר מובהקות.

מדד הקשר גודמן , מציג שני קרטריונים לבדיקה (א) כאשר המין הוא המשתנה התלוי,המוצג בשורה הראשונה, (ב) בשורה השניה כאשר המשתנה דת הוא המשתנה התלוי, שוב אנו נבחן את רמת המובהקות במידה ורמת המובהקות קטנה מ 0.05 מתקיים קשר. אנו נבחן את עוצמת הקשר ובמקרה זה ניתן לראות שהקשר חיובי נמוך מאד.

ממצאי הטבלה ע"פ מדד גודמן מעידים כי נמצא קשר חיובי בין מין לבין דת, כאשר המין מוסבר על ידי הדת עוצמת הקשר היא 0.037 ברמת מובהקות של 0.002, וכאשר הדת מוסברת על ידי מין עוצמת הקשר היא 0.025 ברמת מובהקות מושלמת (0.000)

|                  | Symmetric Measure       | s <u>nx31</u> 8 | JIPAAIN |
|------------------|-------------------------|-----------------|---------|
|                  |                         | 98,057          | Approx. |
|                  |                         | Value           | Sig.    |
| Nominal by       | Phi                     | .385            | .000    |
| Nominal          | Cramer's V              | .272            | .000    |
|                  | Contingency Coefficient | .359            | .000    |
| N of Valid Cases | perna frit              | 325             |         |

a. Not assuming the null hypothesis.

b. Using the asymptotic standard error assuming the null hypothesis.

טבלה זו מציגה לנו את מקדם המתאם פי, ומקדם המתאם קרמר. אנו נביט לראשונה על עמודת רמת המובהקות שהיא כאן העמודה האחרונה, אם המובהקות קטנה מ 0.05 (כלומר קיימת מובהקות) אז נבחן את עוצמת הקשר בטבלה זו רמת. המובהקות היא מלאה 0.000 ולכן אנו מסתכלים על עוצמת הקשר.

על פי מקדם המתאם פי ניתן להסיק כי נמצא קשר חיובי בינוני בעוצמה של 0.385 ברמת מובהקות 0.000 בין המשתנים דת ומין

על פי מקדם המתאם קרמר ניתן להסיק כי נמצא קשר חיובי בינוני בעוצמה של 0.272 ברמת מובהקות 0.000 בין המשתנים דת ומין

### <u>מקדם מתאם למשתנה ברמה אורדינלית :</u>

מקדמי המתאם לרמה אורדינלית הם מקדי המתאם של **ספירמן**, ומקדם המתאם של **קנדל**.

מקדם המתאם של **פירסון** – כאשר ישנם אינדקסים המחושבים ממרכבים אורדינליים (לדוגמא בדיקת המשתנה על ידי מספר פריטים אשר יוצרים רצף והינם על סולם ליקרט) לרוב מתנהגים משתנים אלו כמשתנה אינטרוולי אם הם כוללים יותר משני פריטים ויש בפריטים שלהם מספר רמות (ערכים) ופיזור סביר של נבדקים ברמות השונות. ברוב המקרים ניתן להשתמש במתאם פריסון לאינדקסים כאלו גם אם מרכיבהם אורדינליים.

<u>על מנת להפיק את העיבוד הסטטיסטי למקדמי המתאם</u> יש להיכנס ל Bivariate < Correlation < Analyze. נפתח חלון אשר בצידו השמאלי נבחר את מדד הקשר בו אנו מעוניינים. בשלב שני נסמן את המשתנים המרכיבים את השערת המחקר , או המרכיבים שלהם אנו מעוניינים לבחון ונעבירים לתיבה Variables. בסוף הפעולה נלחץ על אישור ( o.k ) ונוכל לקבל את הפלט.

בפלט נראה כי ישנם ריבועים אלכסוניים עם מקדם מתאם 1 , ואילו הם קשרים בין המשתנה לבין עצמו ועלינו להתעלם מתיבה זו. אנו מתייחסים לריבועים האלכסוניים שבהם יש מידע שונה מ 1 ומציינים קשר בין משתנה אחד למשתנה אחר.

בפלט יופיע לגבי כל מתאם שלושה פריטי מידע. השורה הראשונה בריבוע הינה עוצמת הקשר וכיוונו כלומר מקדם המתאם, אשר יכול להיות חיובי או שלילי ובעל ערכים שונים בין –1 ל 1+. ליד המתאם עשויות להופיע כוכביות שמספקות התראה ויזואלית כאשר מתאם מובהק ברמה מסוימת (המקרא יופיע בתחתית הטבלה) מתחת למקדם המתאם תופיע רמת המובהקות (.sig) של המתאם ( כאמור רמת מובהקות גדולה מ 0.05 מעידה על אי קיום קשר.) והמידע האחרון מציין את מספר הנבדקים עליהם חושב המתאם N.

### <u>מקדם מתאם למשתנה ברמה אינטרוולית ומעלה :</u>

זהו מקדם המתאם פריסון.

בעמוד הבא יובאו דוגמאות של מקדמי המתאם המתאם ספירמן וקנדל, ומקדם המתאם פירסון:

#### <u>מדד הקשר פירסון</u>

|              |                     | פרסום  | כוונות רכישה |             |
|--------------|---------------------|--------|--------------|-------------|
| פרסום 🔎 אלין | Pearson Correlation | 1.000  | .755**       | 🔶 עוצמת קשר |
| ារ គ្រាព     | Sig. (2-tailed)     |        | .000         |             |
| pegna A      | SIB N               | 31     | 31           |             |
| כוונות רכישה | Pearson Correlation | .755** | 1.000        |             |
|              | Sig. (2-tailed)     | .000   |              |             |
|              | Ν                   | 31     | 31           |             |

\*\*. Correlation is significant at the 0.01 level (2-tailed).

Correlations

Correlations

#### <u>מדדי הקשר קנדל וספירמן</u>

|                 |              |                         | פרסום  | כוונות רכישה |
|-----------------|--------------|-------------------------|--------|--------------|
| Kendall's tau_b | פרסום 🖉      | Correlation Coefficient | 1.000  | .441**       |
|                 | NIARAIN      | Sig. (2-tailed)         |        | .001         |
| 98pa 93N        | pesna Isie   | Ν                       | 31     | 31           |
| <b>Is</b> jp    | כוונות רכישה | Correlation Coefficient | .441** | 1.000        |
|                 |              | Sig. (2-tailed)         | .001   |              |
|                 |              | Ν                       | 31     | 31           |
| Spearman's rho  | פרסום 🖉      | Correlation Coefficient | 1.000  | .610**       |
|                 | RIGRAIN      | Sig. (2-tailed)         |        | .000         |
| 96pa 99N        | des in File  | Ν                       | 31     | 31           |
| 111900          | כוונות רכישה | Correlation Coefficient | .610** | 1.000        |
|                 |              | Sig. (2-tailed)         | .000   |              |
|                 |              | Ν                       | 31     | 31           |

\*\*. Correlation is significant at the .01 level (2-tailed).

נוכל להסיק מן הפלטים שמתקיים קשר חיובי ברמה בינונית בין פרסום וכוונות רכישה, ברמת מובהקות של 0.000 (למעט קנדל שברמת מובהקות 0.001). המשמעויות הם שככל שכוונות הרכישה של הלקוח גבוהות כך הפרסום מהווה גורם השפעה לרכישה וההפך, ככל שהפרסום אפקטיבי יותר הלקוח יביע יותר כוונות רכישה.

# רגרסיה

המשמעות של רגרסיה היא קבלת חוקיות בהתפתחות תופעה. אנו מעונינים שעל ידי משתנה בלתי תלוי (Y) נוכל לחזות את המשתנה התלוי (X). בסמסטר שעבר למדנו לחשב את משוואת קו הרגרסיה y=a<u>+</u>bx, כאשר יכולנו להגדיר על ידי bx מהי מידת ההשפעה שיש למשתנה X על משתנה Y. חישוב הרגרסיה עצמה (r<sup>2</sup> או r<sup>2</sup>) משמעותו השונות המוסברת של המשתנה התלוי שמושפע מהמשתנה הבלתי תלוי.

אנו מבדלים בין רגרסיה <mark>חד משתנה</mark> שבה אנו מסוגלים לראות את השפעת המשתנה הבלתי תלוי על המשתנה התלוי, ובין <mark>רגרסיה רב משתנים</mark> בה אנו מסוגלים לראות את סך המשתנים הבלתי תלויים כמשפיעים על המשתנה התלוי ולהבחין מי מבניהם הוא בעל ההשפעה הגדולה ביותר.

לביצוע הפלט נלחץ על Linear <Regression < Analyze . בחלון שנצפה נכניס את המשתנה בתלוי לתיבת Dependent , ובתיבת Independent נכניס את המשתנה הבלתי תלוי (משתנה אחד עבור רגרסיה חד משתנים מספר רב יותר של משתנים לרגרסיה רבת משתנים). נלחץ ( o.k ) לאישור.

# Regression

#### Variables Entered/Removed<sup>®</sup>

| Model | Variables<br>Entered | Variables<br>Removed | Method |
|-------|----------------------|----------------------|--------|
| 1     | פרסום <sup>a</sup>   |                      | Enter  |

a. All requested variables entered.

b. Dependent Variable: כוונות רכישה

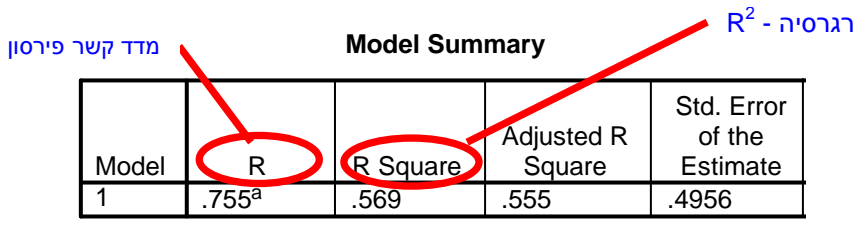

a. Predictors: (Constant), פרסום

#### ANOVA<sup>b</sup>

| Model |            | Sum of<br>Squares | df | Mean<br>Square | F      | Sig.              |
|-------|------------|-------------------|----|----------------|--------|-------------------|
| 1     | Regression | 9.420             | 1  | 9.420          | 38.346 | .000 <sup>a</sup> |
|       | Residual   | 7.124             | 29 | .246           |        |                   |
|       | Total      | 16.544            | 30 |                |        |                   |

a. Predictors: (Constant), פרסום

b. Dependent Variable: כוונות רכישה

#### **Coefficients**<sup>a</sup>

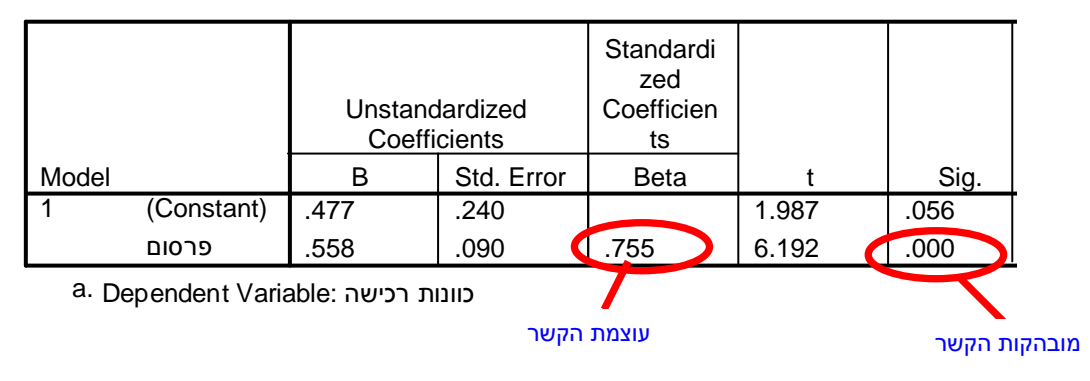

### ניתן לומר כי המשתנה הבלתי תלוי מסביר כ 56.9% מהשינוי המתרחש במשתנה התלוי

# Regression - רגרסיה מרובה

#### Variables Entered/Removed<sup>b</sup>

| Model | Variables<br>Entered | Variables<br>Removed | Method |
|-------|----------------------|----------------------|--------|
| 1     | קידום                |                      | Enter  |
|       | מכירות,<br>פרסום     |                      | Enter  |

a. All requested variables entered.

b. Dependent Variable: כוונות רכישה

#### Model Summary

|       |                   |          |            | Std. Error |
|-------|-------------------|----------|------------|------------|
|       |                   |          | Adjusted R | of the     |
| Model | R                 | R Square | Square     | Estimate   |
| 1     | .807 <sup>a</sup> | .651     | .626       | .4541      |

a. Predictors: (Constant), קידום מכירות, פרסום

#### ANOVAb

| Model |            | Sum of<br>Squares | df | Mean<br>Square | F      | Sig.              |
|-------|------------|-------------------|----|----------------|--------|-------------------|
| 1     | Regression | 10.772            | 2  | 5.386          | 26.123 | .000 <sup>a</sup> |
|       | Residual   | 5.773             | 28 | .206           |        |                   |
|       | Total      | 16.544            | 30 |                |        |                   |

a. Predictors: (Constant), קידום מכירות, פרסום

b. Dependent Variable: כוונות רכישה

#### **Coefficients**<sup>a</sup>

|       |              | Unstanc<br>Coeffi | lardized<br>cients | Standardi<br>zed<br>Coefficien<br>ts |       |      |
|-------|--------------|-------------------|--------------------|--------------------------------------|-------|------|
| Model |              | В                 | Std. Error         | Beta                                 | t     | Sig. |
| 1     | (Constant)   | .268              | .235               |                                      | 1.141 | .264 |
|       | פרסום        | .361              | .113               | .488                                 | 3.195 | .003 |
|       | קידום מכירות | .351              | .137               | .391                                 | 2.560 | .016 |
| 8     |              |                   |                    |                                      |       | •    |

a. Dependent Variable: כוונות רכישה

ניתן לומר שפרסום משפיע וקידום מכירות נמצאו גודמים המסבירים את כוונות הרכישה של הלקוח ב 1% (r = 0.651) (r = 0.651) כאשר פרסום נמצא מסביר ברמה גבוהה יותר את כוונות הרכישה של 1% הלקוח (Beta = 0.488) מאשר קידום מכירות (Beta = 0.391)

# מבחני T

השערות רבות במחקר כרוכות בהשוואת בין אוכלוסיות. כדי להעריך את היחס בין מעמד חברתי והצבעה יכולים אנו להשוות מעמדות חברתיים שונים ביחס לדפוסי הצבעה. המטרה של מבחן T היא לבדוק אם השוני בין הקבוצות מובהק.

### מבחן T לשני מדגמים בלתי תלויים

(משתנה אחד בלתי תלוי עם שתי קטגוריות, ומשתנה תלוי כמותי).

Independent Sample T Test <Compare Means < Analyze נלחץ על SPSS ב

נבחר את המשתנים : לתיבה העליונה נכניס את המשתנה התלוי שאת הממוצע בו אנו רוצים להשוות בשתי הקבוצות. לתיבה התחתונה Grouping Variable נכניס את שמו של המשתנה הבלתי תלוי, נלחץ על Define הקבוצות. לתיבה הבלתי תלוי, נלחץ על Groups, ונגדיר את קידוד המשתנה הבלתי תלוי (לדוגמא 0-זכר, 1- נקבה מגדיר קב׳ 1 – 0, קבוצה שניה 1). נאשר ב O.K.

### <u>ניתוח הפלט:</u>

בטבלה הראשונה קיבלנו את ממוצעי הקבוצות, ואת סטיית התקן. כדי לחוש את המשתנים ניתן לבחון את ההבדל בין הממוצעים במונחי סטיות התקן. הבדל קטן בממוצעים (למשל 2.40 לעומת 2.60) עם סטיית תקן גדולה יחסית (למשל 0.8) מראה כי הממוצעים קרובים מאד יחסית לפיזור בתוך כל הקבוצה, וניתן להניח שאין הבדל משמעותי בין הקבוצות.

: כדי לקבל תוצאה פורמלית יש לבדוק את המובהקות הסטטיסטית

<u>מבחן השונויות F</u> מבחן זה בודק האם המדגמים המושווים הם בעלי שונות / פיזור דומה. (מצב שמאפשר שימוש בנוסחה שונה כאשר השונויות שונות לעומת שונויות שוות).

במידה וקיבלנו שמבחן F מובהק Sig. 1, קטן מ 5.05 => זה אומר שאין שוויון בשונויות, כלומר שהפיזור שונה Equal Variances not assumed ואז מסתכלים על שורה שניה

במידה וקיבלנו שמבחן F אינו מובהק Sig. ) גדול מ Sig. )=> זה אומר שהשונויות שוות, כלומר שהפיזור דומה Equal Variances assumed ואז נסתכל בשורה הראשונה

**תוצאות מבחן T**: רק לאחר שבחרנו על איזה שורה להסתכל נתפנה לבחון את מבחן T , ההבדל בין הממוצעים יחשב כמובהק כאשר גודל ה T הוא גדול מספיק ועל זה מעידה רמת מובהקותו . כלומר מבחן T ההבדל בין הקבוצות יחשב כמובהק אם ערך ה .Sig יהיה 0.05 או נמוך ממנו.

# מבחן T מזווג

מבחן T לשני מדגמים תלויים. שני מדגמים בנויים כזוגות של תצפיות. לכל תצפית במדגם אי בן זוג מותאם במדגם ב׳. את הזיווג ניתן ליצור על ידי התאמה של תכונות הרקע של זוג תצפיות, או על ידי בחירת אותו נחקר לשני המדגמים וההשוואה היא של המצב לפני המניפולציה ולמצב אחרי המניפולציה.

Paired Sample T test <Compare Means < Analyze ב SPSS ב SPSS נלחץ על

o.k. יש לסמן את שני המשתנים אחד אחר השני ולהעבירם יחדיו אל החלון. לאחר מכן ללחוץ

| משתנה בלתי תלוי<br>(השוני בין הקב')               | Group Statistic     | S                               | ואן ארא און       |                    |
|---------------------------------------------------|---------------------|---------------------------------|-------------------|--------------------|
| סוג לקוח                                          | <b>р 6 9 л</b><br>N | <i><b>ŏ 31 м м</b><br/>Mean</i> | Std.<br>Deviation | Std. Error<br>Mean |
| כש את הכספת כוונות רכישה<br>ח שלא רכש את<br>הכספת | 16<br>לקוח שר<br>15 | 1.2708<br>2.4833                | .2007<br>.5706    | 5.017E-02<br>.1473 |

#### משתנה תלוי

#### Independent Samples Test

| Levene's Test for<br>Equality of<br>Variances |                                | t-test for Equality of Means                                                                                                    |      |                                 |        |            |                                              |            |         |      |
|-----------------------------------------------|--------------------------------|----------------------------------------------------------------------------------------------------|------|---------------------------------|--------|------------|----------------------------------------------|------------|---------|------|
|                                               |                                | IDDN         DI699         DI699         DI699         DI           F         t         BID         DI         DI <thdi< th=""> <thdi< th="">         DI</thdi<></thdi<> |      | איז<br>א <i>ואסק ות</i><br>Sia. | Mean   | Std. Error | 95% Confider<br>Interval of th<br>Difference |            |         |      |
|                                               |                                | F                                                                                                    | Sig. | t                               | df     | (2-tailed) | Difference                                   | Difference | Lower   | Uppe |
| כוונות רכישה                                  | Equal variances<br>assumed     | 7.470                                                                                                    | .011 | -7.996                          | 29     | .000       | -1.2125                                      | .1516      | -1.5226 | 9024 |
|                                               | Equal variances not<br>assumed |                                                                                                    |      | -7.790                          | 17.219 | .000       | -1.2125                                      | .1556      | -1.5406 | 8844 |
|                                               |                                | /                                                                                                    |      |                                 |        |            |                                              |            |         |      |

Sig < 0.05 נסתכל על השורה השניה Sig > 0.05 נסתכל על השורה הראשונה

אם Sig <0.05 השוני בין הקבוצות מובהק